# Configurazione della sicurezza wireless WEP a 128 bit su un router VoIP Cisco Small Business

## Sommario

Introduzione

<u>Come configurare la sicurezza wireless WEP a 128 bit su un router VoIP Cisco</u> <u>Small Business?</u>

Informazioni correlate

# Introduzione

Questo articolo fa parte di una serie dedicata all'installazione, alla risoluzione dei problemi e alla manutenzione dei prodotti Cisco per piccole imprese.

# D. Come configurare la sicurezza wireless WEP a 128 bit su un router VoIP Cisco Small Business?

R.

WEP (Wired Equivalent Privacy) è una chiave a 64 bit con 10 cifre esadecimali o una chiave WEP a 128 bit con 26 cifre esadecimali. Questa crittografia impedisce ad altri utenti di connettersi a una rete wireless utilizzando la propria chiave WEP. Protegge inoltre le trasmissioni/comunicazioni wireless dall'accesso o dalla ricezione da parte di altri utenti.

Per configurare WEP Wireless Security sul router Cisco Small Business, attenersi alla seguente procedura:

Configurazione del router VoIP per l'utilizzo di WEP

Passaggio 1: Accedere alla pagina di configurazione del router basata sul Web. Per istruzioni, fare clic <u>qui</u>.

Passaggio 2: Quando viene visualizzata la pagina di configurazione del router basata sul Web, fare clic su Wireless > Wireless Security.

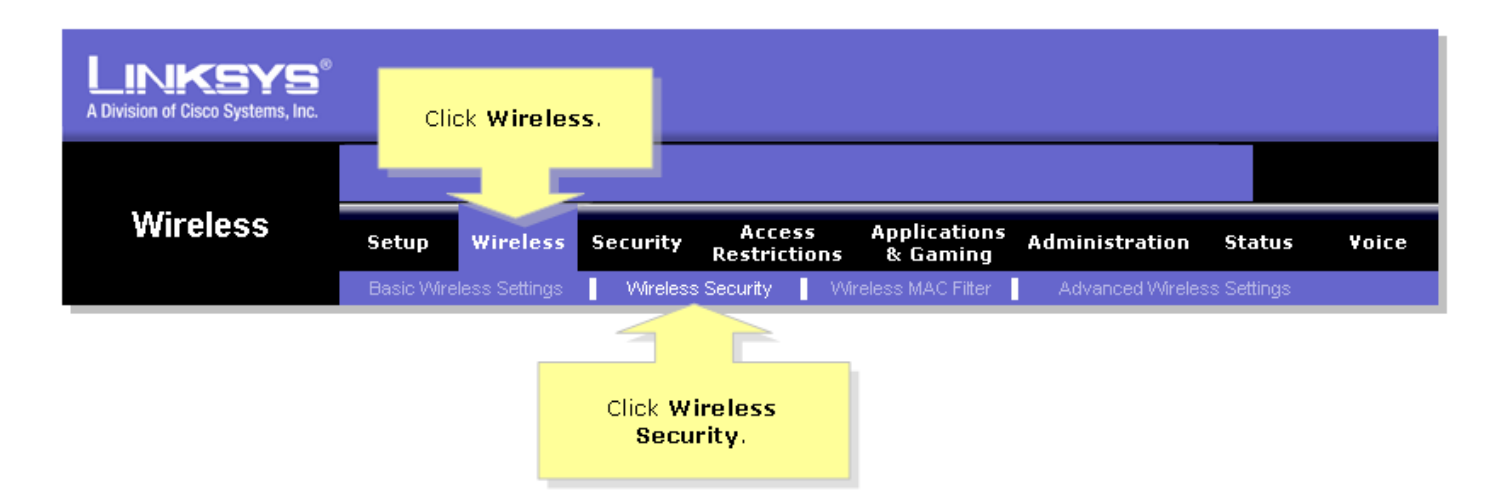

#### Passaggio 3:

Cercare Security Mode, quindi selezionare WEP.

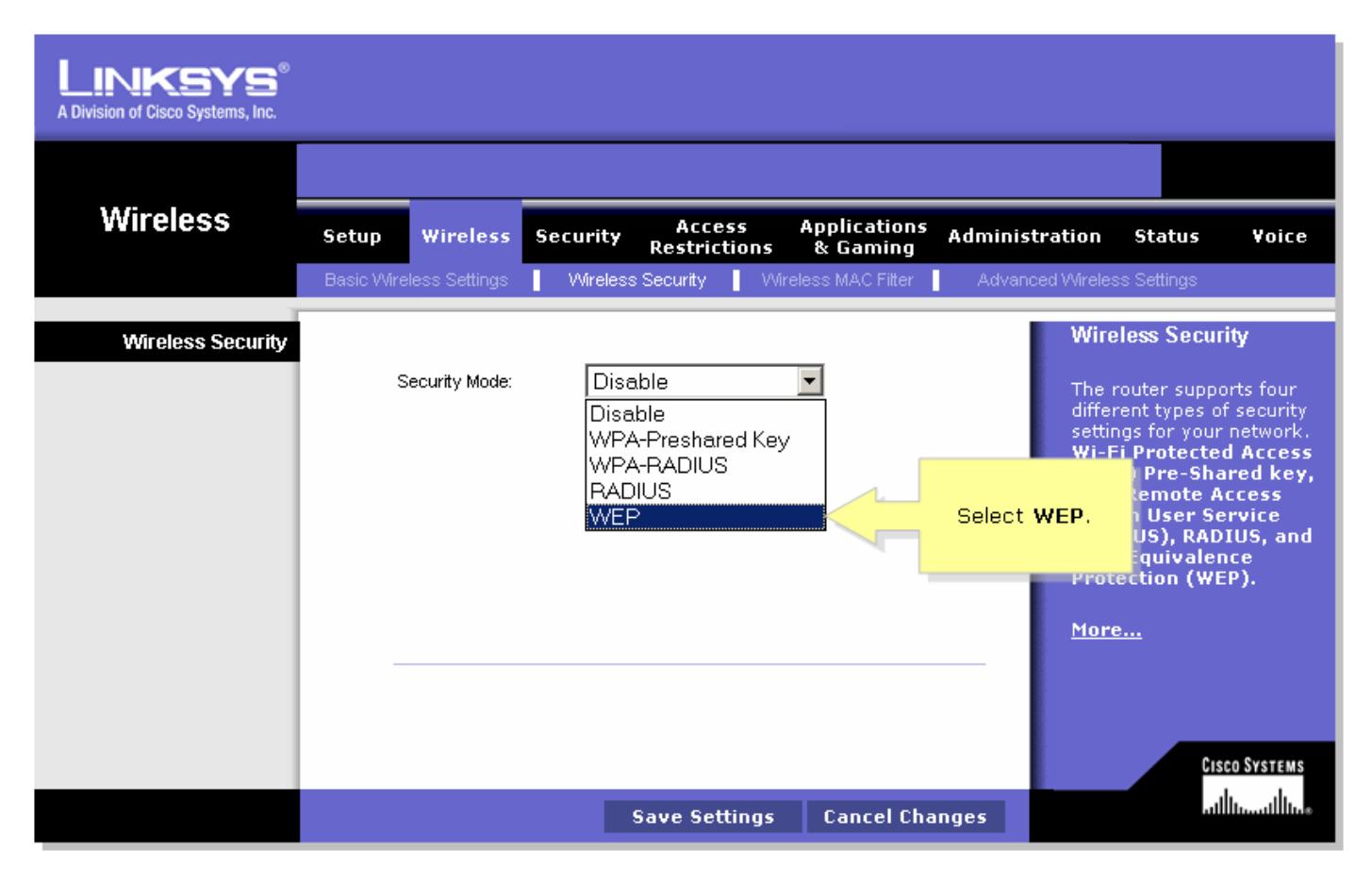

#### Passaggio 4:

Per determinare la chiave da utilizzare, selezionare un numero qualsiasi sotto la Chiave di trasmissione predefinita. In questo esempio è stato selezionato il numero 1.

Passaggio 5:

Cercare Crittografia WEP e selezionare 128 bit e 26 cifre esadecimali.

| LINKSYS <sup>®</sup><br>A Division of Cisco Systems, Inc. |                                                                                                    |                                                                                                    |
|-----------------------------------------------------------|----------------------------------------------------------------------------------------------------|----------------------------------------------------------------------------------------------------|
|                                                           |                                                                                                    |                                                                                                    |
| Wireless                                                  | Setup Wireless Security Access Applications Administ<br>Restrictions & Gaming                          | tration Status Voice                                                                                                    |
|                                                           | Basic Wireless SettingsWireless SecurityWireless MAC Filter Advanc                                     | ed Wireless Settings                                                                                                    |
| Wireless Security                                         | Select 1.                                                                                              | Wireless Security                                                                                                    |
|                                                           | Security Mode:                                                                                         | The router supports four                                                                                                    |
| Select 128 bits<br>26 hex digits.                         | Default Transmit Key:  1 0 2 0 3 0 4 WEP Encryption: 128 bits 26 hex digits  Passphrase: Key 1: Key 2: | different types of security<br>settings for your network.<br>Wi-Fi Protected Access<br>(WPA) Pre-Shared key,<br>WPA Remote Access<br>Dial In User Service<br>(RADIUS), RADIUS, and<br>Wire Equivalence<br>Protection (WEP). |
|                                                           | Key 3:                                                                                                 | <u>More</u>                                                                                                    |
|                                                           |                                                                                                    | Cisco Systems                                                                                                    |
|                                                           | Save Settings Cancel Changes                                                                           | աններումներ                                                                                                    |

Passaggio 6:

Digitare una password di rete wireless a scelta, ad esempio "MySecretKey" e fare clic su Genera.

| LINKSYS <sup>®</sup><br>A Division of Cisco Systems, Inc. |                                                                                                    |                                 |
|-----------------------------------------------------------|----------------------------------------------------------------------------------------------------|---------------------------------|
|                                                           |                                                                                                    |                                 |
| Wireless                                                  | Setup Wireless Security Access Applications Administration Status Void                                                                                                    | e                               |
|                                                           | Basic Wireless Settings 🔰 Wireless Security 📕 Wireless MAC Filter 📗 Advanced Wireless Settings                                                                              |                                 |
| Wireless Security<br>Enter your<br>Passphrase.            | Security Mode: WEP   Default Transmit Key: 1 0 2 0 3 0 4   WEP Encryption: 128 bits 26 hex digits   Passphrase: MySecretKey   Key 1: Generate   Key 2: Key 3:   Key 4: More | r<br>ty<br>k.<br>ss<br>y,<br>nd |
|                                                           | Cisco System<br>Save Settings Cancel Changes                                                                                                    | MS<br>Ine                       |

Nota: creare una password univoca per la rete e costituita da una combinazione di numeri e lettere composta da un massimo di 16 caratteri.

#### Passaggio 7:

Il risultato è una stringa di caratteri casuali. Copiare la stringa risultante, poiché sarà la chiave della rete wireless.

| LINKSYS <sup>®</sup><br>A Division of Cisco Systems, Inc. |                                                                                                    |
|-----------------------------------------------------------|----------------------------------------------------------------------------------------------------|
|                                                           |                                                                                                    |
| Wireless                                                  | Setup Wireless Security Access Applications Administration Status Voice<br>Restrictions & Gaming                                                                                                    |
|                                                           | Basic Wireless Settings Wireless Security Wireless MAC Filter Advanced Wireless Settings                                                                                                    |
| Wireless Security                                         | Security Mode:       WEP       Image: Construction       Wireless Security         Default Transmit Key:       Image: Construction       Image: Construction       The router supports four different types of security settings for your network.         WEP Encryption:       Image: Construction       Image: Construction       Image: Construction       Image: Construction         Passphrase:       MySecretKey       Generate       Copy Key I.       Image: Construction       Image: Construction       Image: Constructicon       < |
|                                                           | Key 4:       F5EF08F58B0426557DE7871564         Cisco Systems         Save Settings                                                                                                    |

Nota: non dare questa chiave a nessuno. Questa sarà la chiave della rete wireless.

Passaggio 8:

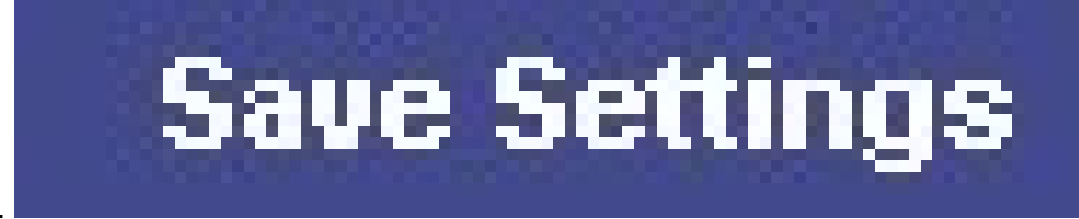

Fare clic su .

### Informazioni correlate

Documentazione e supporto tecnico – Cisco Systems

#### Informazioni su questa traduzione

Cisco ha tradotto questo documento utilizzando una combinazione di tecnologie automatiche e umane per offrire ai nostri utenti in tutto il mondo contenuti di supporto nella propria lingua. Si noti che anche la migliore traduzione automatica non sarà mai accurata come quella fornita da un traduttore professionista. Cisco Systems, Inc. non si assume alcuna responsabilità per l'accuratezza di queste traduzioni e consiglia di consultare sempre il documento originale in inglese (disponibile al link fornito).